When entering the listing, select A Non member (instead of your name) as the Listing Member.

| E Menu Add Listing Quick Search Hot Sheet Contact Management Market Summary Market Trends Gr | phs More ~ Reorder                  |
|----------------------------------------------------------------------------------------------|-------------------------------------|
| Add Listing – Land [Last AutoSave: 9:51 am]                                                  | Add Listing Save Incomplete Listing |
| GENERAL ADDRESS MAIN FIELDS DETAILS BROKER DISTRIBUTION                                      | Show: Empty Required Fields Only    |
| General Listing Information                                                                  |                                     |
| PropertyType:                                                                                |                                     |
| Listing Member: NON-MEMBER,A V                                                               |                                     |
| Co-listing Member: Name or Short ID                                                          |                                     |

When you click to Add the listing after filling out all required fields, you can click here to go to the change listing screen.

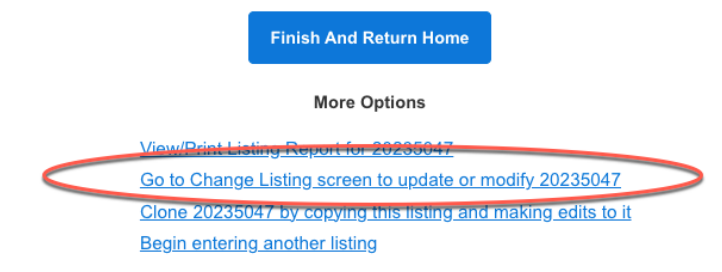

Note again, this listing I entered is listed under A Non Member.

| Sel               | ect Listing/Selling Members<br>For Listing Number 20235047 |   |
|-------------------|------------------------------------------------------------|---|
| [Listing Member]  | NON-MEMBER,A ~                                             |   |
| Co-listing Member | Name or Short ID                                           | • |
|                   | << Back Next >>                                            |   |

Click to Close the listing and enter yourself as the Selling Agent, along with the rest of the required fields.

| Menu        | Add Listing        | Quick Search | Hot Sheet | Contact Management | Market Summary |
|-------------|--------------------|--------------|-----------|--------------------|----------------|
| urn to Seai | rch Results        |              |           |                    |                |
| L           | isting Informatio  | n            |           | >                  | Change List Pr |
| S           | upplement          |              |           | >                  |                |
| N           | lap Location       |              |           | >                  | Media          |
| L           | isting/Selling Me  | mbers        |           | >                  | Photos         |
|             |                    |              |           |                    | Documents      |
| Sta         | tus 🛈              |              |           |                    | Videos and Vir |
| E           | xtend or Expire L  | .isting      |           | >                  |                |
| Р           | end Listing (Und   | er Contract) |           | >                  | Scheduled N    |
| C           | lose Listing       | $\supset$    |           | >                  | Open House     |
| н           | old Listing (Tem   | porary)      |           | >                  | Tour of Home   |
| с           | ancel Listing (Fin | al)          |           | >                  |                |
| С           | urrent Status (Ad  | ctive)       |           | >                  |                |

| Close Date*                                        |     |
|----------------------------------------------------|-----|
| 4/26/2023                                          |     |
| Selling Member*                                    |     |
| Test, FBS (REALTOR Salesperson) of FBS Test Office | x * |
| Co-selling Member                                  |     |
| Name or Short ID                                   | •   |

The listing was successfully closed.

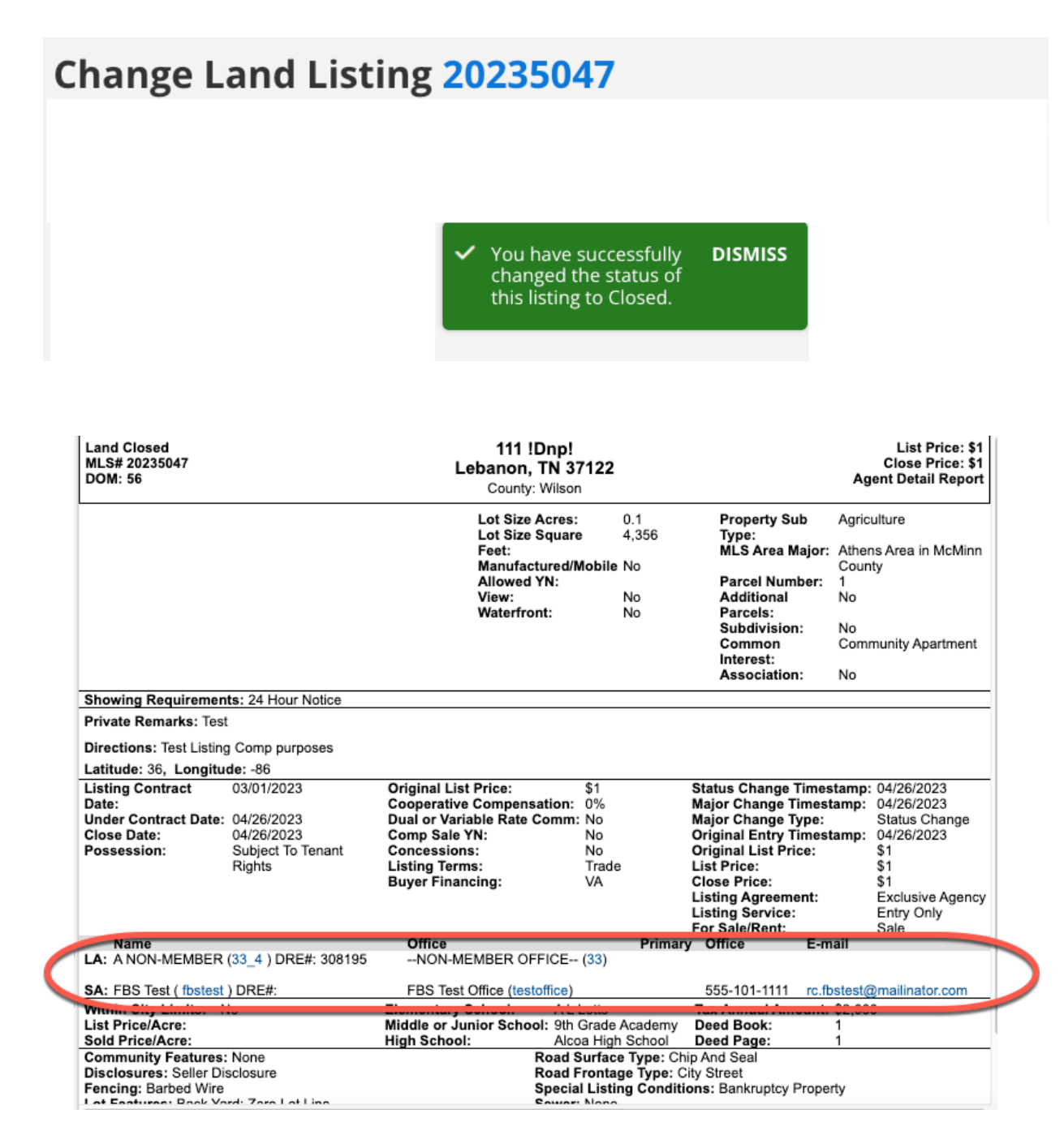

Let's say you stop editing the listing before closing it. If they click My Listings, you will not see the listing there as it is not listed under your name.

| My Listings                | Work on behalf of | Share Email | Save     | Print    | СМА         | Report Listing | :           |
|----------------------------|-------------------|-------------|----------|----------|-------------|----------------|-------------|
| , ,                        | No listings found | DISMISS     | List     | Detail   | Photos      | Map Stats      | <b>^</b>    |
| Results: 0 Selected: 0 🚨 😰 |                   | e - 🔳       | + Sort 🗸 | View [De | fault view] |                | <b>~ ()</b> |
|                            |                   |             |          |          |             |                |             |

But if you look up the listing by MLS # or Address, you can edit the listing and close it out.

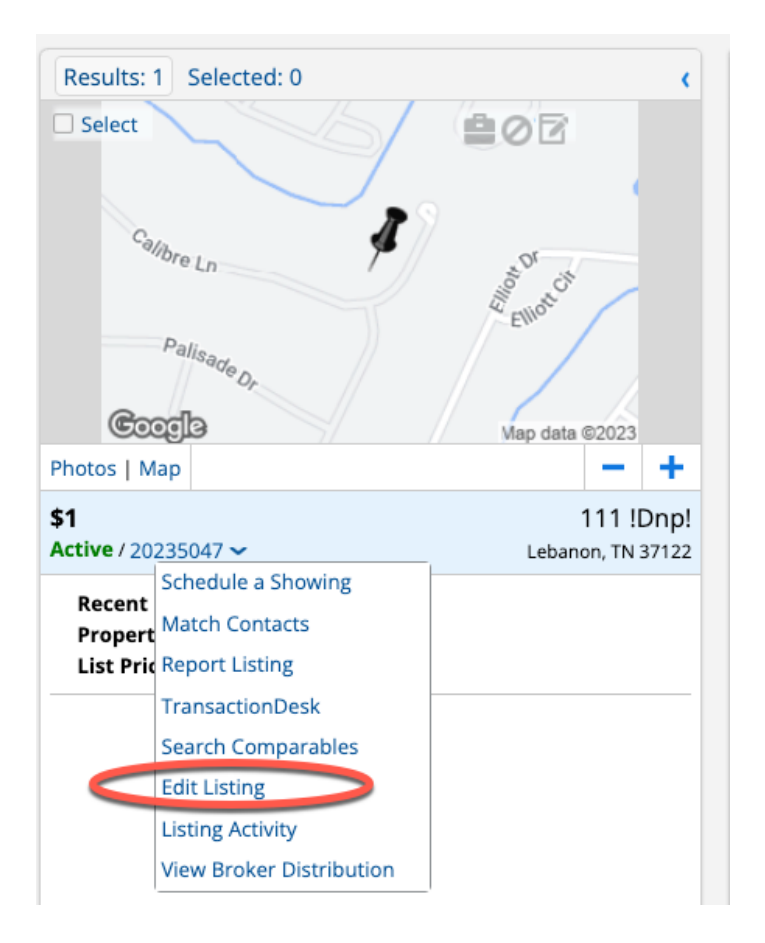